support@pixlogix.com

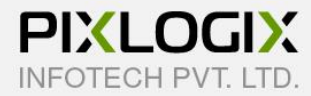

# BLOG (M2)

Magento Extension by PIXLOGIX

# **USER GUIDE**

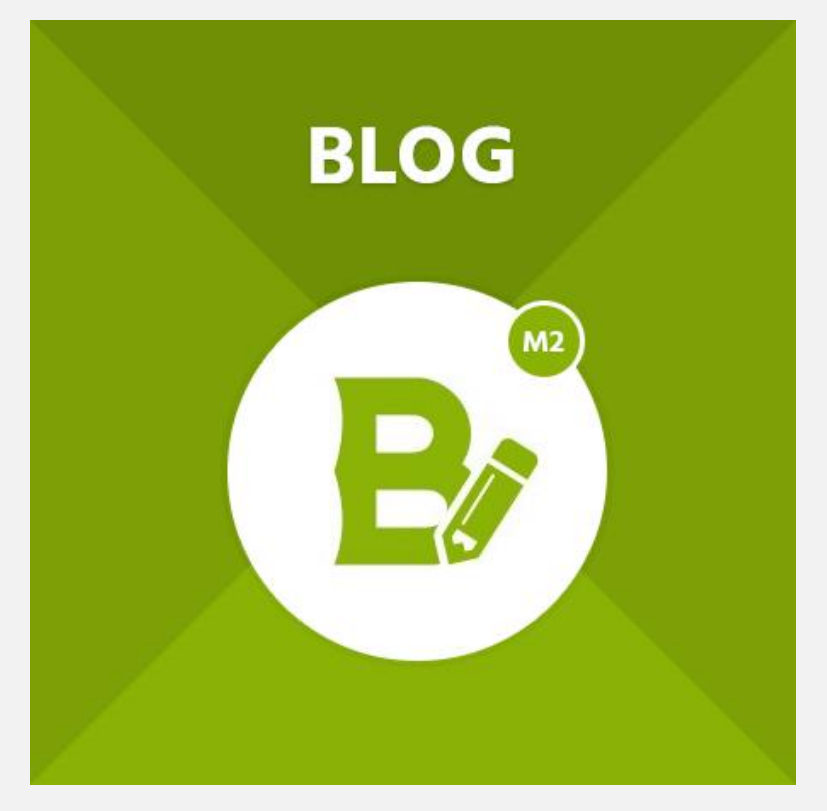

Copyright 2015 - 2019 © Pixlogix.com

All rights reserved

# **Table of Contents**

| 1. | Inst                                                                            | allation Process                                                                                                    |
|----|---------------------------------------------------------------------------------|----------------------------------------------------------------------------------------------------|
| 2. | Blo                                                                             | g Configuration5                                                                                                    |
|    | 2.1                                                                             | General Settings5                                                                                                    |
|    | 2.2                                                                             | Search Engine Optimization6                                                                                                    |
|    | 2.3                                                                             | Post List                                                                                                    |
|    | 2.4                                                                             | Post Detail8                                                                                                    |
|    | 2.5                                                                             | Latest Post Widget on Homepage9                                                                                                    |
|    | 2.6                                                                             | Featured Post Widget on Homepage10                                                                                                    |
|    | 2.7                                                                             | Sidebar 11                                                                                                    |
|    | 2.8                                                                             | Date & Time Custom Options 14                                                                                                    |
|    | 2.9                                                                             | Comments 15                                                                                                    |
|    | 2.10                                                                            | Blog RSS 17                                                                                                    |
|    | 2.11                                                                            | XML Sitemap                                                                                                    |
|    |                                                                                 |                                                                                                    |
|    | 2.12                                                                            | Implementation Code 19                                                                                                    |
| 3. | 2.12<br>Ma                                                                      | Implementation Code                                                                                                    |
| 3. | 2.12<br>Ma<br>3.1                                                               | Implementation Code19nage Posts (Admin Post Listing)20Post Information (Add/Edit Post)21                                                                                                    |
| 3. | 2.12<br>Ma<br>3.1<br>3.2                                                        | Implementation Code19nage Posts (Admin Post Listing)20Post Information (Add/Edit Post)21Content22                                                                                                    |
| 3. | 2.12<br>Ma<br>3.1<br>3.2<br>3.3                                                 | Implementation Code19nage Posts (Admin Post Listing)20Post Information (Add/Edit Post)21Content22Search Engine Optimization23                                                                                                    |
| 3. | 2.12<br>Ma<br>3.1<br>3.2<br>3.3<br>3.4                                          | Implementation Code19nage Posts (Admin Post Listing)20Post Information (Add/Edit Post)21Content22Search Engine Optimization23Association24                                                                                                    |
| 3. | 2.12<br>Ma<br>3.1<br>3.2<br>3.3<br>3.4<br>3.5                                   | Implementation Code19nage Posts (Admin Post Listing)20Post Information (Add/Edit Post)21Content22Search Engine Optimization23Association24Website25                                                                                                    |
| 3. | 2.12<br>Ma<br>3.1<br>3.2<br>3.3<br>3.4<br>3.5<br>3.6                            | Implementation Code19nage Posts (Admin Post Listing)20Post Information (Add/Edit Post)21Content22Search Engine Optimization23Association24Website25General26                                                                                                    |
| 3. | 2.12<br>Ma<br>3.1<br>3.2<br>3.3<br>3.4<br>3.5<br>3.6<br>3.7                     | Implementation Code19nage Posts (Admin Post Listing)20Post Information (Add/Edit Post)21Content22Search Engine Optimization23Association24Website25General26Design27                                                                                              |
| 3. | 2.12<br>Ma<br>3.1<br>3.2<br>3.3<br>3.4<br>3.5<br>3.6<br>3.7<br>Ma               | Implementation Code19nage Posts (Admin Post Listing)20Post Information (Add/Edit Post)21Content22Search Engine Optimization23Association24Website25General26Design27nage Categories (Admin Category Listing)28                                                    |
| 3. | 2.12<br>Ma<br>3.1<br>3.2<br>3.3<br>3.4<br>3.5<br>3.6<br>3.7<br>Ma<br>4.1        | Implementation Code19nage Posts (Admin Post Listing)20Post Information (Add/Edit Post)21Content22Search Engine Optimization23Association24Website25General26Design27nage Categories (Admin Category Listing)28Category Information (Add/Edit category)29          |
| 3. | 2.12<br>Ma<br>3.1<br>3.2<br>3.3<br>3.4<br>3.5<br>3.6<br>3.7<br>Ma<br>4.1<br>4.2 | Implementation Code19nage Posts (Admin Post Listing)20Post Information (Add/Edit Post)21Content22Search Engine Optimization23Association24Website25General26Design27nage Categories (Admin Category Listing)28Category Information (Add/Edit category)29Content30 |

| 4                                         | .4                                        | Design                                                                              | 32                                     |
|-------------------------------------------|-------------------------------------------|-------------------------------------------------------------------------------------|----------------------------------------|
| 5.                                        | Mar                                       | nage Tags (Admin Tag Listing)                                                       | 33                                     |
| 5                                         | .1                                        | Tag Information (Add/Edit tag)                                                      | 34                                     |
| 5                                         | .2                                        | Search Engine Optimization                                                          | 35                                     |
| 6.                                        | Mar                                       | nage Author (Admin Author Listing)                                                  | <b>36</b>                              |
| 6                                         | .1                                        | Author Information (Add/Edit author)                                                | 37                                     |
| 6                                         | .2                                        | Search Engine Optimization                                                          | 38                                     |
| 7.                                        | Mar                                       | nage Comments (Admin Comment Listing)                                               | <b>39</b>                              |
|                                           |                                           |                                                                                     |                                        |
| 7                                         | .1                                        | Comment Information                                                                 | 40                                     |
| 7<br><mark>8</mark> .                     | .1<br>Exp                                 | Comment Information                                                                 | 40<br>41                               |
| 7<br>8.<br>9.                             | .1<br>Expo<br>Imp                         | Comment Information<br>ort Information<br>ort Information                           | 40<br>41<br>42                         |
| 7<br>8.<br>9.<br>10.                      | .1<br>Expo<br>Imp<br>Post                 | Comment Information<br>ort Information<br>ort Information<br>t List View (Frontend) | 40<br>41<br>42<br>43                   |
| 7<br>8.<br>9.<br>10.<br>11.               | .1<br>Expo<br>Imp<br>Post                 | Comment Information<br>ort Information<br>ort Information<br>t List View (Frontend) | 40<br>41<br>42<br>43<br>44             |
| 7<br>8.<br>9.<br>10.<br>11.<br>12.        | .1<br>Expo<br>Imp<br>Post<br>Post         | Comment Information<br>ort Information<br>ort Information                           | 40<br>41<br>42<br>43<br>44<br>45       |
| 7<br>8.<br>9.<br>10.<br>11.<br>12.<br>13. | .1<br>Expo<br>Imp<br>Post<br>Post<br>Lice | Comment Information                                                                 | 40<br>41<br>42<br>43<br>44<br>45<br>47 |

# **1. Installation Process**

#### To install the extension, you need to follow below steps

- Backup your web directory and store database
- Enable all cache from admin (System > Tools > Cache Management) before upload extension.
- Extract extension zip package and copy folder (app).
- Upload (app) folder to your store root folder by FTP.
- After uploading (app) folder navigate to your store root folder in the SSH console of your server:
  - cd path\_to\_the\_store\_root\_folder (cd public\_html)
  - Run the following command:
    - php bin/magento setup:upgrade
    - php bin/magento setup:static-content:deploy
- Flush the store cache; Logout to complete installation process and login.

# **2. Blog Configuration**

#### 2.1 General Settings

| Configuration          |   |                                    |                                                                                                    |     | Save Config |
|------------------------|---|------------------------------------|----------------------------------------------------------------------------------------------------|-----|-------------|
| PIXLOGIX FLEXIBLEBLOG  | ^ | General Settings                   |                                                                                                    |     | $\odot$     |
| Blog Configuration     |   | Enable Blog<br>[store view]        | Yes                                                                                                    | *   |             |
| GENERAL                | ~ | Blog Title                         | Enable/Disable extension.                                                                               |     |             |
| PIXLOGIX FLEXIBLEFORMS | ~ | [store view]<br>Blog URL           | blog                                                                                                    |     |             |
| CATALOG                | ~ | [store view]                       | Relative to Website Base URL                                                                            |     |             |
| SALES                  | ~ | Post URL Suffix<br>[store view]    | /<br>You need to refresh the cache. You can<br><b>html</b> , <b>htm</b> or <b>/</b> as post url suffix. | use |             |
| DOTMAILER              | ~ | Enable Footer Link<br>[store view] | Yes                                                                                                    | *   |             |
| SERVICES               | ~ | Enable Breadcrumbs<br>[store view] | Yes                                                                                                    | •   |             |
| ADVANCED               | ~ | Blog Layout<br>[store view]        | List                                                                                                    | •   |             |
|                        |   | Blog Page Layout<br>[store view]   | 2 columns with left bar                                                                                 | *   |             |

- Enable Blog: To enable or disable blog extension.
- Blog Title: To display this text in title, footer menu and list page on frontend.
- **Blog URL:** It is used for blog page URL, footer menu link and Breadcrumb URL on frontend.
- **Post URL Suffix:** It is used for post URL on frontend.
- Enable Footer Link: To enable or disable blog link on frontend footer links menu.
- Enable Breadcrumbs: To enable or disable Breadcrumbs on frontend.
- Blog Layout: To set blog post listing layout either grid view or list view on frontend.
- No. of Grid Column: If grid view is selected then options will be "Two Column", "Three Column" and "Four Column".

• **Blog Page Layout:** To change frontend blog page layout.

| Configuration          |   |                                      |                                                          |         | Save Config |
|------------------------|---|--------------------------------------|----------------------------------------------------------|---------|-------------|
| PIXLOGIX FLEXIBLEBLOG  | ^ | Search Engine Optimizatio            | in                                                       |         | $\odot$     |
| Blog Configuration     |   | Meta Title<br>[store view]           | Blog Meta Title                                          |         |             |
| GENERAL                | ~ | Meta Keywords<br>[store view]        | Blog Meta Keyword                                        |         |             |
| PIXLOGIX FLEXIBLEFORMS | ~ | Meta Description<br>[store view]     | Blog Meta Description                                    |         |             |
| CATALOG                | ~ |                                      |                                                          |         |             |
| CUSTOMERS              | ~ |                                      | Maximum 255 chars                                        |         |             |
| SALES                  | ~ | Meta Robots<br>[store view]          | NOINDEX, NOFOLLOW                                        | •       |             |
|                        |   |                                      | This will be included before head closi<br>in page HTML. | ing tag |             |
| DOTMAILER              | ~ | Enable Canonical URL<br>[store view] | Yes                                                      | •       |             |
| SERVICES               | ~ |                                      | Enable/Disable canonical URL.                            |         |             |
| ADVANCED               | ~ |                                      |                                                          |         |             |

#### 2.2 Search Engine Optimization

- Meta Title: To set blog Meta title.
- Meta Keywords: To set blog Meta keywords.
- Meta Description: To set blog Meta description. Maximum 255 chars
- Meta Robots: This will be included before head closing tag in page HTML.
- Enable Canonical URL: To enable or disable Canonical URL.

#### 2.3 Post List

| Configuration          |   |                                                          |                                                                                                    | Save Config |
|------------------------|---|----------------------------------------------------------|----------------------------------------------------------------------------------------------------|-------------|
| PIXLOGIX FLEXIBLEBLOG  | ^ | Post List                                                |                                                                                                    | $\odot$     |
| Blog Configuration     |   | Image Size<br>[store view]                               |                                                                                                    |             |
| GENERAL                | ~ |                                                          | Set post image width and height as per<br>requirement. i.e. 900x506. Use only width to<br>maintain image ratio. i.e. 900        |             |
| PIXLOGIX FLEXIBLEFORMS | ~ | Description Character Limit<br>[store view]              | 500                                                                                                    |             |
| CATALOG                | ~ |                                                          | from description field on listing page and you can<br>specify character limit from here.<br>Default <b>250</b> character limit. |             |
| CUSTOMERS              | ~ | Posts Per Page on List<br>Allowed Values<br>[store view] | 9,18,27                                                                                                    |             |
| SALES                  | ~ |                                                          | comma-separated.                                                                                                    |             |
| DOTMAILER              | ~ |                                                          |                                                                                                    |             |
| SERVICES               | ~ |                                                          |                                                                                                    |             |
| ADVANCED               | ~ |                                                          |                                                                                                    |             |

- Image Size: Set post image width and height as per requirement. I.e. 900x506 Use only width to maintain image ratio. i.e. 900
- **Description Character Limit:** If post short description is empty then it will take from description field on listing page and you can specify character limit from here. Default **250** character limit.
- Posts Per Page on List Allowed Values: Comma-separated.

#### 2.4 Post Detail

| Configuration          |   |                                                          |                                                                                                    | Save Config |
|------------------------|---|----------------------------------------------------------|----------------------------------------------------------------------------------------------------|-------------|
| PIXLOGIX FLEXIBLEBLOG  | ^ | Post List                                                |                                                                                                    | $\odot$     |
| Blog Configuration     |   | Image Size<br>[store view]                               |                                                                                                    |             |
| GENERAL                | ~ |                                                          | Set post image width and height as per<br>requirement. i.e. 900x506. Use only width to<br>maintain image ratio. i.e. 900        |             |
| PIXLOGIX FLEXIBLEFORMS | ~ | Description Character Limit<br>[store view]              | 500                                                                                                    |             |
| CATALOG                | ~ |                                                          | from description field on listing page and you can<br>specify character limit from here.<br>Default <b>250</b> character limit. |             |
| CUSTOMERS              | ~ | Posts Per Page on List<br>Allowed Values<br>[store view] | 9,18,27                                                                                                    |             |
| SALES                  | ~ |                                                          | Comma-separateo.                                                                                                    |             |
| DOTMAILER              | ~ |                                                          |                                                                                                    |             |
| SERVICES               | ~ |                                                          |                                                                                                    |             |
| ADVANCED               | ~ |                                                          |                                                                                                    |             |

- **Post Image Size:** Set post image width and height as per requirement. I.e. 900x506 Use only width to maintain image ratio. i.e. 900
- **Social Share:** To enable or disable social share on post detail page.
- Author Info: To enable or disable author info on post detail page.

# 2.5 Latest Post Widget on Homepage

| Configuration          |                                              |                                                                                                    | Save Config |
|------------------------|----------------------------------------------|----------------------------------------------------------------------------------------------------|-------------|
| PIXLOGIX FLEXIBLEBLOG  | <ul> <li>Latest Post Widget on Ho</li> </ul> | mepage                                                                                                    | $\odot$     |
| Blog Configuration     | Latest Post Image Size<br>[store view]       |                                                                                                    |             |
| GENERAL                | ~                                            | Set post image width and height as per<br>requirement. i.e. 900x506. Use only width to<br>maintain image ratio. i.e. 900 |             |
| PIXLOGIX FLEXIBLEFORMS | ~                                            |                                                                                                    |             |
| CATALOG                | v                                            |                                                                                                    |             |
| CUSTOMERS              | ~                                            |                                                                                                    |             |
| SALES                  | ~                                            |                                                                                                    |             |
| DOTMAILER              | ×                                            |                                                                                                    |             |
| SERVICES               | ×                                            |                                                                                                    |             |
| ADVANCED               | $\checkmark$                                 |                                                                                                    |             |

• Latest Post Image Size: Set post image size as per your requirement.

# 2.6 Featured Post Widget on Homepage

| Configuration          |   |                                          |                                                                             | Save Config |
|------------------------|---|------------------------------------------|-----------------------------------------------------------------------------|-------------|
| PIXLOGIX FLEXIBLEBLOG  | ^ | Featured Post Widget on I                | Homepage                                                                    | $\odot$     |
| Blog Configuration     |   | Featured Post Image Size<br>[store view] | Set post image width and height as per                                      |             |
| GENERAL                | ~ |                                          | requirement. i.e. 900x506. Use only width to maintain image ratio. i.e. 900 |             |
| PIXLOGIX FLEXIBLEFORMS | ~ |                                          |                                                                             |             |
| CATALOG                | ~ |                                          |                                                                             |             |
| CUSTOMERS              | ~ |                                          |                                                                             |             |
| SALES                  | ~ |                                          |                                                                             |             |
| DOTMAILER              | ~ |                                          |                                                                             |             |
| SERVICES               | ~ |                                          |                                                                             |             |
| ADVANCED               | ~ |                                          |                                                                             |             |

• Featured Post Image Size: Set post image size as per your requirement.

### 2.7 Sidebar

| Configuration          |   |                                       |                                                               |                                 | Save Config |
|------------------------|---|---------------------------------------|---------------------------------------------------------------|---------------------------------|-------------|
| PIXLOGIX FLEXIBLEBLOG  | ^ | Sidebar                               |                                                               |                                 | 6           |
| Blog Configuration     |   | Search<br>[store view]                | Yes                                                           | •                               |             |
| GENERAL                | ~ | Search Position<br>[store view]       | Both                                                          | •                               |             |
| PIXLOGIX FLEXIBLEFORMS | ~ | Categories<br>[store view]            | Yes                                                           | •                               |             |
| CATALOG                | ~ | Categories Position<br>[store view]   | Both                                                          | •                               |             |
| CUSTOMERS              | ~ | Number of Categories<br>[store view]  |                                                               |                                 |             |
| SALES                  | ~ |                                       | Insert value to display numb<br>Leave empty to display all ca | er of categories.<br>Itegories. |             |
| DOTMAILER              | ~ | Archives<br>[store view]              | Yes                                                           | •                               |             |
| SERVICES               | ~ | Archives Position<br>[store view]     | Both                                                          | •                               |             |
| ADVANCED               | ~ | Number of Archives<br>[store view]    |                                                               | No.4 (010)                      |             |
|                        |   |                                       | Insert value to display numb<br>Leave empty to display all ar | er of archives.<br>chives.      |             |
|                        |   | Recent Posts<br>[store view]          | Yes                                                           | *                               |             |
|                        |   | Recent Posts Position<br>[store view] | Both                                                          | •                               |             |

| Configuration          |   |                                            |                                                                                                    | Save Config |
|------------------------|---|--------------------------------------------|----------------------------------------------------------------------------------------------------|-------------|
| PIXLOGIX FLEXIBLEBLOG  | ^ | Sidebar                                    |                                                                                                    | $\odot$     |
| Blog Configuration     |   | Number of Recent Posts<br>[store view]     |                                                                                                    |             |
| GENERAL                | ~ |                                            | Insert value to display number of recent posts.<br>Leave empty to display recent "5" posts                                    |             |
| PIXLOGIX FLEXIBLEFORMS | ~ | Show Recent Post Thumbnail [store view]    | Yes                                                                                                    |             |
| CATALOG                | ~ | Recent Post Thumbnail Size<br>[store view] | Sat part image width and baight as per                                                                                        |             |
| CUSTOMERS              | ~ |                                            | requirement. i.e. <b>75x42</b> (or leave empty for<br>default size)<br>Use only width to maintain image ratio. i.e. <b>60</b> |             |
| SALES                  | ~ | Recent Comments<br>[store view]            | Yes                                                                                                    | ¥           |
| DOTMAILER              | ~ | Recent Comments Position<br>[store view]   | Both                                                                                                    |             |
| SERVICES               | ~ | Number of Recent Comments<br>[store view]  |                                                                                                    |             |
| ADVANCED               | ~ |                                            | Insert value to display number of recent comments. Leave empty to display recent "5" comments.                                |             |
|                        |   | Tag Cloud<br>[store view]                  | Yes                                                                                                    | •           |
|                        |   | Tag Cloud Position<br>[store view]         | Both                                                                                                    | ¥           |

- **Search:** To enable or disable blog post search sidebar block on frontend.
- Search Position: To display search block on left, right or both sidebars on frontend.
- **Categories:** To enable or disable categories sidebar block on frontend.
- **Categories Position:** To display categories block on left, right or both sidebars on frontend.
- Number of Categories: Insert value to display latest number of categories. Leave empty to display all categories.
- Archives: To enable or disable archives sidebar block on frontend.
- Archives Position: To display archives block on left, right or both sidebars on frontend.
- Number of Archives: Insert value to display latest number of archives. Leave empty to display all archives.
- Recent Posts: To enable or disable recent posts sidebar block on frontend.

- **Recent Posts Position:** To display recent posts block on left, right or both sidebars on frontend.
- Number of Recent Posts: Insert value to display number of recent posts. Leave empty to display recent "5" posts.
- Show Recent Post Thumbnail: To show or hide recent post thumbnail.
- **Recent Post Thumbnail Size:** If recent post thumbnail is enabled then set post image width and height as per requirement. I.e. 75x42 (or leave empty for default size) Use only width to maintain image ratio. i.e. 60
- **Recent Comments:** To enable or disable recent comments sidebar block on frontend.
- **Recent Comments Position:** To display recent comments block on left, right or both sidebars on frontend.
- Number of Recent Comments: Insert value to display number of recent comments. Leave empty to display recent "5" comments.
- Tag Cloud: To enable or disable tag cloud sidebar block on frontend.
- **Tag Cloud Position:** To display tag cloud block on left, right or both sidebars on frontend.

### 2.8 Date & Time Custom Options

| Configuration          |                           |                                                                                                  | Save Config           |
|------------------------|---------------------------|--------------------------------------------------------------------------------------------------|-----------------------|
| PIXLOGIX FLEXIBLEBLOG  | Date & Time Custom Op     | tions                                                                                            | $\overline{\bigcirc}$ |
| Blog Configuration     | Date Forma<br>[store view | t<br>j F d, Y                                                                                    |                       |
| GENERAL                | ~                         | Add date format option to format blog post<br>date. Click here to know more about Date<br>Format |                       |
| PIXLOGIX FLEXIBLEFORMS | ~                         |                                                                                                  |                       |
| CATALOG                | ~                         |                                                                                                  |                       |
| CUSTOMERS              | ~                         |                                                                                                  |                       |
| SALES                  | ~                         |                                                                                                  |                       |
| DOTMAILER              | ~                         |                                                                                                  |                       |
| SERVICES               | ~                         |                                                                                                  |                       |
| ADVANCED               | ~                         |                                                                                                  |                       |

• Date Format: Add date format option to format blog post date. <u>Click here</u> to know more about Date Format.

#### 2.9 Comments

#### **Comments (Default Comments)**

| Configuration          |   |                                                        |                                                                                                    | Save Config |
|------------------------|---|--------------------------------------------------------|----------------------------------------------------------------------------------------------------|-------------|
| PIXLOGIX FLEXIBLEBLOG  | ^ | Comments                                               |                                                                                                    | $\odot$     |
| Blog Configuration     |   | Enable Comments<br>[store view]                        | Yes - Default Comments 🔹                                                                                                    |             |
| GENERAL                | ~ | Enable Comments to Logged<br>in Users?<br>[store view] | No ¥                                                                                                    |             |
| PIXLOGIX FLEXIBLEFORMS | ~ | Enable Auto Approve Com-<br>ments<br>[store view]      | No                                                                                                    |             |
| CATALOG                | ~ | Enable Email Notification<br>[store view]              | Yes 🔻                                                                                                    |             |
| CUSTOMERS              | ~ | Admin Email Name<br>[store view]                       | Pixlogix                                                                                                    |             |
| SALES                  | ~ | Admin To Email Address<br>[store view]                 | etestworld@gmail.com                                                                                                    |             |
| DOTMAILER              | ~ | Admin Email Subject<br>[store view]                    | Site Name - Received a new comment   {{se                                                                                                    |             |
| SERVICES               | ~ |                                                        | Recommanded: Site Name - Received a new<br>comment   {{sender}}<br>I.e. {{sender}} = Sender name                                                                                                    |             |
| ADVANCED               | ~ | Admin Email Template<br>[store view]                   | Flexible Blog Comment Email (Default 🔻                                                                                                    |             |
|                        |   | Mage CAPTCHA for Comment<br>Form<br>[store view]       | To enable CAPTCHA on Flexibleblog Comment<br>Form, please follow below steps:<br>Stores > Configuration > Customers ><br>Customer Configuration > CAPTCHA ><br>select "Enable CAPTCHA on Storefront" =<br>"Yes" ><br>Select "Forms" = "Flexibleblog Comment<br>Form" > click on "Save Config" button. |             |

- Enable Comments: "Yes Default Comments" To enable default post comments.
- Enable Comments to Logged in Users?: To allow comments for logged in users or not.
- Enable Auto Approve Comments: To allow auto approve comments. By default, all comments status will be pending.
- Enable Email Notification: To enable or disable comment submission notification to admin.
- Admin Email Name: Admin email name (as sender name) to notification email.

- Admin To Email Address: Admin will get email to this email address.
- Admin Email Subject: Admin email subject name for comment email notification.
- Admin Email Template: Admin can change admin comment email template from here.
- Mage CAPTCHA for Comment Form: To enable CAPTCHA on blog comment form, please follow below steps:

Stores > Configuration > Customers > Customer Configuration > CAPTCHA > select "Enable CAPTCHA on Storefront" = "Yes" > Select "Forms" = "Flexibleblog Comment Form" > click on "Save Config" button.

### **Comments (Disqus Comments)**

| Configuration          |   |                                 |                                                                                                    | Save Config |
|------------------------|---|---------------------------------|----------------------------------------------------------------------------------------------------|-------------|
| PIXLOGIX FLEXIBLEBLOG  | ^ | Comments                        |                                                                                                    | $\odot$     |
| Blog Configuration     |   | Enable Comments<br>[store view] | Yes - Disqus Comments 🔹                                                                                                 |             |
| GENERAL                | ~ | Shortname<br>[store view]       | pixlogix                                                                                                    |             |
| PIXLOGIX FLEXIBLEFORMS | ~ |                                 | Registered website shortname on disqus. If you<br>have not register with disqus click on<br>https://disqus.com/register |             |
| CATALOG                | ~ |                                 |                                                                                                    |             |
| CUSTOMERS              | ~ |                                 |                                                                                                    |             |
| SALES                  | ~ |                                 |                                                                                                    |             |
| DOTMAILER              | ~ |                                 |                                                                                                    |             |
| SERVICES               | ~ |                                 |                                                                                                    |             |
| ADVANCED               | ~ |                                 |                                                                                                    |             |

- Enable Comments: "Yes Disgus Comments" To enable Disgus comments.
- **Shortname:** Registered website shortname on disqus. If you have not register with disqus then just click on <u>https://disqus.com/register</u> to register.
- Enable Comments: "No" To disable comments on frontend.

#### 2.10 Blog RSS

| Configuration          |                                           |       | Save Config |
|------------------------|-------------------------------------------|-------|-------------|
| PIXLOGIX FLEXIBLEBLOG  | Blog RSS                                  |       | $\odot$     |
| Blog Configuration     | Enable RSS Feed<br>[store view]           | Yes   |             |
| GENERAL                | Enable Blog All Posts                     | Yes 🔹 |             |
| PIXLOGIX FLEXIBLEFORMS | Enable Recent Posts RSS Feed              | Yes   |             |
| CATALOG                | Enable Blog Categories RSS                | Voc   |             |
| CUSTOMERS              | ✓ Feed<br>[store view]                    | 162   |             |
| SALES                  | Feed<br>[store view]                      | Yes 💌 |             |
| DOTMAILER              | Enable Blog Tags RSS Feed<br>[store view] | Yes 💌 |             |
| SERVICES               |                                           |       |             |
| ADVANCED               | <i>,</i>                                  |       |             |

- Enable RSS Feed: To enable or disable RSS Feed on frontend.
- Enable Blog All Posts: To enable or disable all blog posts on frontend RSS Feed.
- Enable Recent Posts RSS Feed: To enable or disable recent posts on frontend RSS Feed.
- Enable Blog Categories RSS Feed: To enable or disable blog categories on frontend RSS Feed.
- Enable Blog Authors RSS Feed: To enable or disable blog authors on frontend RSS Feed.
- Enable Blog Tags RSS Feed: To enable or disable blog tags on frontend RSS Feed.

#### 2.11 XML Sitemap

| Configuration          |   |                                         |                                                                                                    |   | Save Config |
|------------------------|---|-----------------------------------------|----------------------------------------------------------------------------------------------------|---|-------------|
| PIXLOGIX FLEXIBLEBLOG  | ^ | XML Sitemap                             |                                                                                                    |   | $\odot$     |
| Blog Configuration     |   | Enable Blog XML Sitemap<br>[store view] | Yes                                                                                                   | * |             |
| GENERAL                | ~ | Frequency<br>[store view]               | Enable/Disable Blog XML Sitemap.                                                                      | × |             |
| PIXLOGIX FLEXIBLEFORMS | ~ | [store area]                            | One of the following value: <i>always, hourly, daily, weekly, monthly, yearly, never.</i> Learn more. |   |             |
| CATALOG                | ~ | Priority                                | 0.5                                                                                                   |   |             |
| CUSTOMERS              | ~ | [store view]                            | From 0 to 1. E.g: 0.5 or 0.8                                                                          |   |             |
| SALES                  | ~ |                                         |                                                                                                    |   |             |
| DOTMAILER              | ~ |                                         |                                                                                                    |   |             |
| SERVICES               | × |                                         |                                                                                                    |   |             |
| ADVANCED               | ~ |                                         |                                                                                                    |   |             |

- Enable Blog XML Sitemap: To enable or disable Blog XML Sitemap on frontend.
- Frequency: One of the following value: always, hourly, daily, weekly, monthly, yearly, never. Learn more.

# 2.12 Implementation Code

| Configuration          | Save Config                                                                                                    |
|------------------------|----------------------------------------------------------------------------------------------------|
| PIXLOGIX FLEXIBLEBLOG  | Implementation Code                                                                                                    |
| Blog Configuration     | (Recommended for developers) If you want to display Blog extension features on specific section (sidebar, pages, etc) then you can choose one of the below options.                                                                                                    |
| GENERAL                | Add below code to a CMS Page or a Static Block.                                                                                                    |
| PIXLOGIX FLEXIBLEFORMS | category_id="2,3" blog_layout="grid" grid_column="3" max_posts="6"}} Latest Posts (List View) :- {{widget type="Pixlogix\Flexibleblog\Block\Widget\Latestpost"                                                                                                    |
| CATALOG                | category_id="1,2,3,4,5" blog_layout="list" max_posts="10"}}                                                                                                    |
| CUSTOMERS              | <ul> <li>Add below code to a template file and call within php tag.</li> </ul>                                                                                                    |
| SALES                  | <ul> <li>Featured Posts (Grid View) :- \$this-&gt;getLayout()-&gt;createBlock('Pixlogix\Flexibleblog\Block\Widget<br/>\Featuredpost')-&gt;setData( array('category_id'=&gt;'1,2,3', 'blog_layout'=&gt;'grid', 'grid_column'=&gt;3,<br/>'max_posts'=&gt;3) )-&gt;setTemplate("Pixlogix_Flexibleblog::widget/widget-posts-grid.phtml")-&gt;toHtml();</li> </ul>                                                                                           |
| DOTMAILER              | Latest Posts (List View) :- \$this->getLayout()->createBlock('Pixlogix\Flexibleblog\Block\Widget \Latestpost')->setData( array('category_id'=>'1,2,3', 'blog_layout'=>'list', 'max_posts'=>2)                                                                                                    |
| SERVICES               | , )->setTemplate("Pixlogix_Flexibleblog::widget/widget-posts-list.phtml")->toHtml();                                                                                                    |
| ADVANCED               | Add below code to a layout file within any referenceContainer. I.e. <referencecontainer<br>name="content"&gt; </referencecontainer<br>                                                                                                    |
|                        | Featured Posts (Grid View) :- <block <br="" class="Pixlogix\Flexibleblog\Block\Widget\Featuredpost">name="featured.posts.widget"&gt; <arguments> <argument <br="" name="category_id">xsi:type="string"&gt;1,2,3,4,5</argument> <argument name="blog_layout" xsi:type="string">grid</argument><br/><argument name="grid_column" xsi:type="string">3</argument> <argument <br="" name="max_posts">xsi:type="string"&gt;6</argument> </arguments> </block> |
|                        | Latest Posts (List View) :- <block <br="" class="Pixlogix\Flexibleblog\Block\Widget\Latestpost">name="latest.posts.widget"&gt; <arguments> <argument <br="" name="category_id">xsi:type="string"&gt;1,2,3,4,5</argument> <argument name="blog_layout" xsi:type="string">list</argument><br/><argument name="max_posts" xsi:type="string">10</argument> </arguments> </block>                                                                            |

# 3. Manage Posts (Admin Post Listing)

| Mar   | nage     | Post  | ts                                 |                                          |                 |               |          |         |                                   | Q                                 | <b>"O</b>                         | admin 🔻  |
|-------|----------|-------|------------------------------------|------------------------------------------|-----------------|---------------|----------|---------|-----------------------------------|-----------------------------------|-----------------------------------|----------|
|       |          |       |                                    |                                          |                 |               |          |         |                                   |                                   | Add Ne                            | w Post   |
| Searc | h by key | word  |                                    | Q                                        |                 | <b>Y</b> Filt | ers 📀    | Default | View 🔻                            | Columr                            | ns 🗸 📩                            | Export 🔻 |
| Actio | ns       | •     | 8 records fou                      | Ind                                      |                 |               | 3        | 30 -    | per page                          | <                                 | 1 (                               | of 1 >   |
| T     | ID †     | Image | Title                              | Url Key                                  | ls<br>Featured? | Author        | Comment  | Status  | Published                         | Created                           | Modified                          | Action   |
|       | 21       |       | This is my<br>test title           | this-is-my-<br>test-title                | Enabled         | Admin         | Enabled  | Enabled | Jan 16,<br>2018<br>12:00:00<br>PM | Jan 16,<br>2018<br>12:00:00<br>PM | May 29,<br>2019<br>4:46:47<br>AM  | Select 💌 |
|       | 17       |       | Lorem<br>Ipsum?                    | lorem-<br>ipsum                          | Enabled         | Admin         | Enabled  | Enabled | Jan 16,<br>2018<br>12:00:00<br>PM | Jan 16,<br>2018<br>12:00:00<br>PM | May 28,<br>2019<br>7:17:20<br>AM  | Select 🔻 |
|       | 16       |       | What is<br>Lorem<br>Ipsum?         | what-is-<br>lorem-<br>ipsum              | Enabled         | Admin         | Disabled | Enabled | Jan 17,<br>2017<br>12:00:00<br>PM | Jan 17,<br>2017<br>12:00:00<br>PM | May 20,<br>2019<br>10:59:29<br>AM | Select 🔻 |
|       | 7        |       | Another<br>Test Post               | another-<br>test-post                    | Disabled        | John<br>Smith | Enabled  | Enabled | Apr 28,<br>2019<br>12:07:00<br>PM | Jul 16,<br>2018<br>12:45:58<br>PM | May 20,<br>2019<br>10:59:29<br>AM | Select 🔻 |
|       | 6        | 0.    | Vestibulum<br>ante ipsum<br>primis | vestibulum-<br>ante-<br>ipsum-<br>primis | Enabled         | Admin         | Enabled  | Enabled | May 9,<br>2018<br>7:19:00 AM      | May 16,<br>2018<br>7:19:31<br>AM  | May 29,<br>2019<br>4:51:12<br>AM  | Select 🔻 |

- ID: Post Id
- Image: Post Image
- Title: Post Title
- Url Key: Post Url Key to display frontend post identifier key.
- Is Featured?: To display enabled or disabled featured post status.
- Author: Post assigned author name.
- Comment: To display enabled or disabled post comment status.
- Status: To display enabled or disabled post status.
- Published: Post published time.
- Created: Post created time.
- Modified: Post modified time.

• Action: Post edit and delete links on action column.

| This is my test t             | itle                               | Q 📫 🕹 admin 🗸                  |
|-------------------------------|------------------------------------|--------------------------------|
|                               | ← Back Delete Post Reset Sav       | ve and Continue Edit Save Post |
| POST INFORMATION              | Post Information                   |                                |
| Post Information              | Post Title * This is my test title |                                |
| Content                       | URL Key this-is-my-test-title      |                                |
| Search Engine<br>Optimization | Status Enabled 💌                   |                                |
| Association                   |                                    |                                |
| Website                       |                                    |                                |
| General                       |                                    |                                |
| Design                        |                                    |                                |

### 3.1 Post Information (Add/Edit Post)

- Post Title: Post Title
- URL Key: Post URL key to view post on frontend.
- Status: To enabled or disabled this post.

#### 3.2 Content

| This is my test title         |                       |                                       |                                                                                                    | Q 📫 🛓 admin 🔻                                                                      |
|-------------------------------|-----------------------|---------------------------------------|----------------------------------------------------------------------------------------------------|------------------------------------------------------------------------------------|
|                               | ← Back                | Delete Post                           | Reset                                                                                                    | Save and Continue Edit Save Post                                                   |
| POST INFORMATION              | Content               |                                       |                                                                                                    |                                                                                    |
| Post Information              | Post Image            | Browse.                               | No file sele                                                                                                    | octed. Delete                                                                      |
| Content                       |                       | Image<br>Always use same<br>frontend. | size image for al                                                                                                    | I posts to get proper view on                                                      |
| Search Engine<br>Optimization | Descriptior           | show / Hide                           | Editor                                                                                                    |                                                                                    |
| Association                   |                       | ₩ 🚱 B Z 1                             | U ABC   📰 🚍 🗄                                                                                                    | ■ ■   Paragraph   Font Family   Font Size   -<br>言   譯 譯 (   ") (   ) ∞ 🔅 🛈 💆 🥩 ⑧  |
| Website                       |                       | What is Lorem I                       | psum? What is L                                                                                                    | orem Ipsum? What is Lorem Ipsum?                                                   |
| General                       |                       | Path: p                               |                                                                                                    |                                                                                    |
| Design                        | Short Descrip<br>tior | Show / Hide                           | Editor                                                                                                    |                                                                                    |
|                               |                       | What is Lorem I<br>Lorem Ipsum? V     | U ABE   E T T T<br>ABE   ABE () E<br>C ABE () ABE () E<br>C ABE () ABE () E<br>C ABE () ABE () E<br>C ABE () ABE () E<br>C ABE () E<br>C AB | ■ Paragraph ▼ Font Family ▼ Font Size ▼<br>↓ ■ ■ ■ ■ ■ ■ ■ ■ ■ ■ ■ ■ ■ ■ ■ ■ ■ ■ ■ |
|                               |                       | Path: p                               |                                                                                                    | <i>li</i>                                                                          |

- **Post Image:** To upload post image as featured image. This image will display on post list and detail page.
- **Description:** To display post description on frontend.
- **Short Description:** To display post short description as an excerpt on frontend post list page.

### **3.3 Search Engine Optimization**

| This is my test ti            | tle                   | Q 💋                                         | 👤 admin 🔻 |
|-------------------------------|-----------------------|---------------------------------------------|-----------|
|                               | ← Back De             | Delete Post Reset Save and Continue Edit Sa | ve Post   |
| POST INFORMATION              | Search Engine         | Optimization                                |           |
| Post Information              | Meta Title            | Post Meta tile                              |           |
| Content                       | Meta Key-<br>words    | Post meta descption                         |           |
| Search Engine<br>Optimization |                       |                                             |           |
| Association                   | Meta Descrip-<br>tion | meta description                            |           |
| Website                       |                       | Ťt.                                         |           |
| General                       | Meta Robots           | INDEX, FOLLOW                               |           |
| Design                        |                       |                                             |           |

- Meta Title: To set post Meta title.
- Meta Keywords: To set post Meta Keywords.
- Meta Description: To set post Meta Description. Maximum 255 chars
- Meta Robots: Admin can select any option from dropdown.

#### 3.4 Association

| This is my test t             | itle         |                                   |                                    | C                 | 2        | 0 🧘 admin 🔻 |
|-------------------------------|--------------|-----------------------------------|------------------------------------|-------------------|----------|-------------|
|                               | ← Back Del   | ete P <mark>os</mark> t           | Reset                              | Save and Continue | Edit     | Save Post   |
| POST INFORMATION              | Association  |                                   |                                    |                   |          |             |
| Post Information              | Categories * | Media                             |                                    |                   | ^        |             |
| Content                       |              | Fashion<br>News                   |                                    |                   |          |             |
| Search Engine<br>Optimization |              | Sports                            |                                    |                   | <b>,</b> |             |
| Association                   |              | Hold CTRL to sele                 | ct multiple                        |                   |          |             |
| Website                       | Post Tags    | Demo 1111,Te<br>Add multiple tags | est,hello<br>by <b>comma ( ,</b> ) | ) seperated       |          |             |
| General                       | Comments *   | Enabled                           | •                                  |                   |          |             |
| Design                        |              |                                   |                                    |                   |          |             |
| Design                        |              |                                   |                                    |                   |          |             |

- **Post Categories:** To assign post categories. Hold CTRL to select multiple.
- Tags: Add multiple Tags separated by comma. Here you can see auto suggest tags.
- **Comments:** To enabled or disabled post specific comments.

#### 3.5 Website

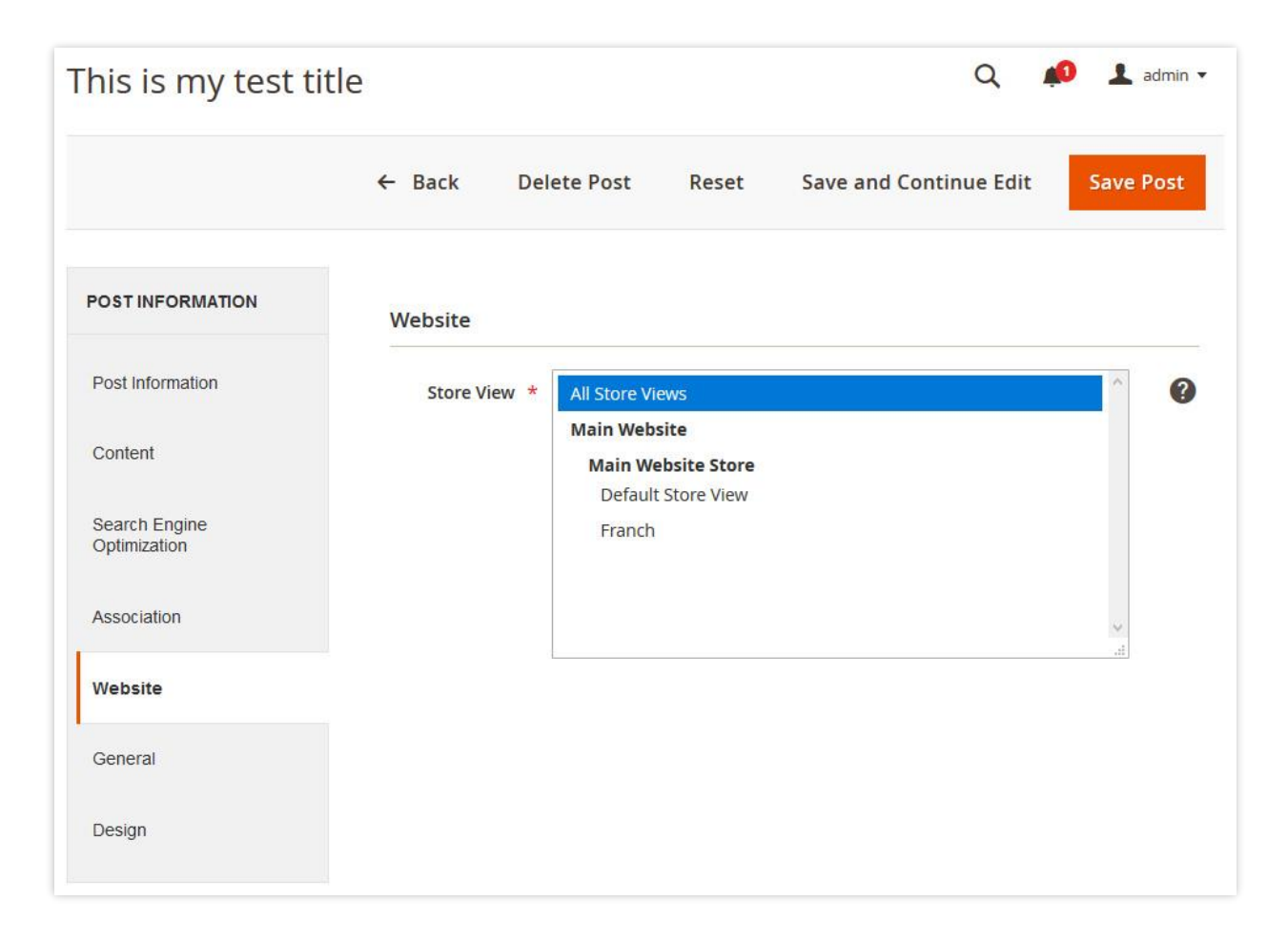

• Store View: To assign store specific post. Hold CTRL to select multiple

#### 3.6 General

| This is my test ti            | itle                              | 🔍 📫 上 admin 🔻           |
|-------------------------------|-----------------------------------|-------------------------|
|                               | ← Back Delete Post Reset Save and | Continue Edit Save Post |
| POST INFORMATION              | General                           |                         |
| Post Information              | Is Featured<br>Post?              |                         |
| Content                       | Publish Date 1/16/18 12:00 PM     |                         |
| Search Engine<br>Optimization | Author * Admin •                  |                         |
| Association                   |                                   |                         |
| Website                       |                                   |                         |
| General                       |                                   |                         |
| Design                        |                                   |                         |

- Is Featured Post: To set post as a featured post or not.
- **Publish Date:** Admin can select date to publish post. Leave empty to use current date time.
- Author: To assign post author.

#### 3.7 Design

| This is my test ti            | tle                       |                                                                                    | Q                      | 📫 🧘 admin 🔻 |
|-------------------------------|---------------------------|------------------------------------------------------------------------------------|------------------------|-------------|
|                               | ← Back De                 | elete Post Reset                                                                   | Save and Continue Edit | Save Post   |
| POSTINFORMATION               | Design                    |                                                                                    |                        |             |
| Post Information              | Page Layout               | 1 column                                                                           | ·                      |             |
| Content                       | Custom Lay-<br>out Update | <referenceblock name="f&lt;/td&gt;&lt;td&gt;ooter" remove="true"></referenceblock> |                        |             |
| Search Engine<br>Optimization |                           |                                                                                    | ji.                    |             |
| Association                   |                           |                                                                                    |                        |             |
| Website                       |                           |                                                                                    |                        |             |
| General                       |                           |                                                                                    |                        |             |
| Design                        |                           |                                                                                    |                        |             |

- **Page Layout:** To change post specific frontend page layout.
- **Custom Layout Update:** To update post specific frontend Custom Layout Update.

# 4. Manage Categories (Admin Category Listing)

| Mar    | nage      | Catego  | ories                     |          |                          | Q 📫                        | admin 🔻    |
|--------|-----------|---------|---------------------------|----------|--------------------------|----------------------------|------------|
|        |           |         |                           |          |                          | Add Ne                     | w Category |
| Searci | h by keyn | vord    |                           | Q        | <b>T</b> ilters          | Default View 👻 🏠 Columns 🗸 | 📩 Export 🗸 |
| Action | ns        | ▼ 4 rec | or <mark>d</mark> s found |          | 20                       | ▼ per page <               | 1 of 1 >   |
| •      | ID †      | Title   | Url Key                   | Status   | Created                  | Modified                   | Action     |
|        | 11        | Sports  | sports                    | Enabled  | May 11, 2019 6:10:09 AM  | May 20, 2019 10:00:29 AM   | Select 💌   |
|        | 4         | News    | news                      | Enabled  | May 10, 2019 11:10:25 AM | May 20, 2019 10:00:29 AM   | Select 💌   |
|        | 2         | Fashion | fashion                   | Enabled  | May 2, 2018 12:19:12 PM  | May 20, 2019 10:00:29 AM   | Select 💌   |
|        | 1         | Media   | media                     | Disabled | May 2, 2018 12:18:09 PM  | May 20, 2019 9:58:53 AM    | Select 💌   |

- Id: Category Id
- Title: Category Title
- Url Key: Category Url Key to display frontend category identifier key
- Status: Category Status
- Created: Category created time
- Modified: Category modified time
- Action: Category edit and delete links on action column

| ports                         |                  |            | Q                      | 📫 👤 admin     |
|-------------------------------|------------------|------------|------------------------|---------------|
| ← Ba                          | ck Delete Categ  | gory Reset | Save and Continue Edit | Save Category |
| CATEGORY INFORMATION          | Category Inform  | nation     |                        |               |
| Category Information          | Category Title * | Sports     |                        |               |
| Content                       | URL Key          | sports     |                        |               |
| Search Engine<br>Optimization | Status           | Enabled 💌  |                        |               |
| Design                        |                  |            |                        |               |

#### 4.1 Category Information (Add/Edit category)

- Category Title: Category title
- Url Key: Category URL key to view category on frontend.
- Status: To enabled or disabled this category.

#### 4.2 Content

| Sports                        |                  |                    | C                      | 👔 🦺 🛓 admin 🗸  |
|-------------------------------|------------------|--------------------|------------------------|----------------|
| ←B                            | ack Delete Categ | ory Reset          | Save and Continue Edit | Save Category  |
| CATEGORY INFORMATION          | Content          |                    |                        |                |
| Category Information          | Description      | Show / Hide Editor |                        |                |
| Content                       |                  |                    |                        |                |
| Search Engine<br>Optimization |                  |                    |                        | 2 <sup>1</sup> |
| Design                        |                  |                    |                        |                |

• **Description:** To display category description on frontend.

### 4.3 Search Engine Optimization

| Sports                        |                       |             |               | Q          | 📫 💄 admin 🔻   |
|-------------------------------|-----------------------|-------------|---------------|------------|---------------|
| ← Ba                          | ck Delete Category    | Reset       | Save and Cont | tinue Edit | Save Category |
| CATEGORY INFORMATION          | Search Engine Optin   | nization    |               |            |               |
| Category Information          | Meta Title            |             |               |            |               |
| Content                       | Meta Key-<br>words    |             |               |            |               |
| Search Engine<br>Optimization |                       |             |               |            | 1             |
| Design                        | Meta Descrip-<br>tion |             |               |            |               |
|                               |                       |             |               |            |               |
|                               | Meta Robots INI       | DEX, FOLLOW | •             |            |               |

- Meta Title: To set category Meta title
- Meta Keywords: To set category Meta Keywords.
- Meta Description: To set category Meta Description. Maximum 255 chars
- Meta Robots: Admin can select any option from dropdown.

#### 4.4 Design

|                           |                 |                                                                                                    | Q 📫 🛓 admin 🔻                                                                                  |
|---------------------------|-----------------|----------------------------------------------------------------------------------------------------|------------------------------------------------------------------------------------------------|
| ck Delete Categ           | ory Reset       | Save and Continue Edi                                                                                              | t Save Category                                                                                |
| Design                    |                 |                                                                                                    |                                                                                                |
| Page Layout               | Empty           | •                                                                                                    |                                                                                                |
| Custom Lay-<br>out Update |                 |                                                                                                    |                                                                                                |
|                           |                 |                                                                                                    |                                                                                                |
|                           |                 |                                                                                                    |                                                                                                |
|                           | ck Delete Categ | ck Delete Category Reset          Design       Empty         Page Layout       Empty         Custom Lay-out Update | ck Delete Category Reset Save and Continue Edi Design Page Layout Empty Custom Lay- out Update |

- **Page Layout:** To change category specific frontend page layout.
- **Custom Layout Update:** To update category specific frontend Custom Layout Update.

# 5. Manage Tags (Admin Tag Listing)

| Mar   | nage     | e Tags      |             |         |                          | Q 📣                      | 💄 admin 👻  |
|-------|----------|-------------|-------------|---------|--------------------------|--------------------------|------------|
|       |          |             |             |         |                          | Ad                       | d New Tag  |
| Searc | h by key | word        | Q           |         | <b>Filters</b> ODefaul   | t View 🔻 🏘 Columns 👻     | 🏝 Export ▾ |
| Actio | ns       | ▼ 10 record | ds found    |         | 20 🔻                     | per page < 1             | of 1 >     |
|       | ID 1     | Title       | Url Key     | Status  | Created                  | Modified                 | Action     |
|       | 12       | hello       | hello       | Enabled | May 15, 2019 9:53:04 AM  | May 20, 2019 10:25:07 AM | Select 🔻   |
|       | 11       | Demo 1111   | demo-1111   | Enabled | May 20, 2019 10:25:07 AM | May 20, 2019 10:25:07 AM | Select 💌   |
|       | 10       | Test        | test        | Enabled | May 20, 2019 10:25:07 AM | May 20, 2019 10:25:07 AM | Select 🔻   |
|       | 9        | Fashion     | fashion     | Enabled | Apr 29, 2019 6:19:23 AM  | May 20, 2019 10:25:07 AM | Select 💌   |
|       | 8        | Women       | women       | Enabled | Apr 29, 2019 6:14:40 AM  | May 20, 2019 10:25:07 AM | Select 💌   |
|       | 7        | Men         | men         | Enabled | Apr 29, 2019 6:14:40 AM  | May 20, 2019 10:25:07 AM | Select 💌   |
|       | 6        | Press Room  | press-room  | Enabled | May 20, 2019 10:25:07 AM | May 20, 2019 10:25:07 AM | Select 💌   |
|       | 3        | Media House | media-house | Enabled | May 20, 2019 10:25:07 AM | May 20, 2019 10:25:07 AM | Select 💌   |
|       | 2        | Media       | media       | Enabled | May 20, 2019 10:25:07 AM | May 20, 2019 10:25:07 AM | Select 💌   |
|       | 1        | News        | news        | Enabled | May 20, 2019 10:57:39 AM | May 20, 2019 10:57:39 AM | Select 💌   |

- Id: Tag Id
- Title: Tag Title
- Url Key: Tag Url Key to display frontend tag identifier key
- Status: Tag Status
- Created: Tag created time
- Modified: Tag modified time
- Action: Tag edit and delete links on action column

### 5.1 Tag Information (Add/Edit tag)

| hello                         |                |             |        | Q 4                    | 0 💄 admin 👻 |
|-------------------------------|----------------|-------------|--------|------------------------|-------------|
|                               | ← Back         | Delete Tag  | Reset  | Save and Continue Edit | Save Tag    |
| TAG INFORMATION               | Tag Informatio | n           |        |                        |             |
| Tag Information               | Tag Title 🔸    | hello       |        |                        |             |
| Search Engine<br>Optimization | URL Key        | hello       |        |                        |             |
|                               | Description    | Show / Hide | Editor |                        |             |
|                               |                |             |        |                        |             |
|                               |                |             |        | .4                     |             |
|                               | Status         | Enabled •   | •      |                        |             |

- Tag Title: Tag title
- Url Key: Tag URL key to view tag on frontend.
- **Description:** To display tag description on frontend.
- Status: To enabled or disabled this tag.

### 5.2 Search Engine Optimization

| hello                         |                       |                |       |                 | Q 📫     | 💄 admin 🔻 |
|-------------------------------|-----------------------|----------------|-------|-----------------|---------|-----------|
|                               | ← Back                | Delete Tag     | Reset | Save and Contin | ue Edit | Save Tag  |
| TAG INFORMATION               | Search Engine         | e Optimization |       |                 |         |           |
| Tag Information               | Meta Title            |                |       |                 |         |           |
| Search Engine<br>Optimization | Meta Key-<br>words    |                |       |                 |         |           |
|                               | Meta Descrip-<br>tion |                |       |                 |         |           |
|                               | Meta Robots           | INDEX, FOLLO   | W •   | l               |         |           |

- Meta Title: To set tag Meta title
- Meta Keywords: To set tag Meta Keywords.
- Meta Description: To set tag Meta Description. Maximum 255 chars
- Meta Robots: Admin can select any option from dropdown.

# 6. Manage Author (Admin Author Listing)

| Manage Aut        | Q 🕫            | 💄 admin 🔻 |             |                         |                          |            |
|-------------------|----------------|-----------|-------------|-------------------------|--------------------------|------------|
|                   |                |           |             |                         | Add No                   | ew Author  |
| Search by keyword |                | Q         |             | <b>Filters</b> Oefault  | View 👻 🏘 Columns 👻       | t Export ▼ |
| Actions 💌         | 2 records four | nd        |             | 20 🔻                    | per page < 1             | of 1 >     |
| ID Avatar         | Name           | Url Key   | No. of Post | Created                 | Modified                 | Action     |
| 1                 | Admin          | admin     | 6           | May 2, 2018 12:45:00 PM | May 23, 2019 10:01:51 AM | Select 🔻   |
| 2                 | John Smith     | johnsmith | 2           | Jun 1, 2018 10:58:25 AM | May 1, 2019 12:27:21 PM  | Select 🔻   |

- Id: Author Id
- Author Avatar: Author Avatar/photo
- Name: Author Name
- Author Url Key: Author Url Key to display frontend author identifier key.
- No. of Post: To display number of post of this author.
- Created: Author created time
- **Modified:** Author modified time
- Action: Author edit and delete links on action column

### 6.1 Author Information (Add/Edit author)

| dmin                          |                 | Q                                                                                                    | 📫 💄 admin   |
|-------------------------------|-----------------|----------------------------------------------------------------------------------------------------|-------------|
|                               | ← Back Delete A | uthor Reset Save and Continue Edit                                                                                                    | Save Author |
| AUTHOR INFORMATION            | Author Informa  | tion                                                                                                    |             |
| Author Information            | Author Name *   | Admin                                                                                                    |             |
| Search Engine<br>Optimization | URL Key         | admin                                                                                                    | ]           |
|                               | Avatar          | Browse No file selected. Delete<br>Image<br>Minimum image size should be 200x200 pixel.                                                                                                    |             |
|                               | Author Bio      | Vestibulum facilisis, purus nec pulvinar iaculis, ligula mi<br>congue nunc, vitae euismod ligula urna in dolor. Mauris<br>sollicitudin fermentum libero. Praesent nonummy mi in<br>odio. Nunc interdum lacus sit amet orci. Vestibulum<br>rutrum, mi nec elementum vehicula, eros quam gravida | •           |

- Author Name: Author name
- Url Key: Author Url Key to display frontend author identifier key.
- Avatar: To upload author photo.
- Author Bio: To set author bio description.

### 6.2 Search Engine Optimization

| Admin                         |                       | Q 趙 土 admin 🗸                                   |
|-------------------------------|-----------------------|-------------------------------------------------|
|                               | ← Back Delete         | Author Reset Save and Continue Edit Save Author |
| AUTHOR INFORMATION            | Search Engine         | Optimization                                    |
| Author Information            | Meta Title            | Admin - Author Meta Title                       |
| Search Engine<br>Optimization | Meta Key-<br>words    | Admin - Author Meta Keywords                    |
|                               | Meta Descrip-<br>tion | Admin - Author Meta Description                 |
|                               | Meta Robots           | INDEX, FOLLOW                                   |

- Meta Keywords: To set author Meta title
- Meta Keywords: To set author Meta Keywords.
- Meta Description: To set author Meta Description. Maximum 255 chars
- Meta Robots: Admin can select any option from dropdown.

# 7. Manage Comments (Admin Comment Listing)

| Mar   | nage     | Comn                               | nents                                   |                         |                    |                                                                                                    | Q             | <b>"O</b> | admin 🔻  |
|-------|----------|------------------------------------|-----------------------------------------|-------------------------|--------------------|----------------------------------------------------------------------------------------------------|---------------|-----------|----------|
| Searc | h by key | word                               |                                         | 9                       | Filters 💿          | Default View 🔻                                                                                     | Columns       | -   a     | Export • |
| Actio | ns       | ▪ 17 r                             | ecords found                            |                         | 20                 | • per page                                                                                         | <             | 1         | of 1 >   |
| V     | ID 1     | Post Title                         | Name                                    | Email                   | Website            | Comment                                                                                            | Comment<br>IP | Status    | Action   |
|       | 14       | Vestibulum<br>ante ipsum<br>primis | Bruce<br>Wayne,<br>Wayne<br>Enterprises | bwwe@email.com          |                    | Curabitur at<br>lacus ac velit<br>ornare lobortis.                                                 | 122.170.98.82 | Enabled   | Select 🔻 |
|       | 13       | Vestibulum<br>ante ipsum<br>primis | John Doe                                | johndoe@email.com       | http://johndoe.com | Ut non enim<br>eleifend felis                                                                      | 122.170.98.82 | Enabled   | Select 🔻 |
|       | 12       | Vestibulum<br>ante ipsum<br>primis | Mark Henry                              | markhenry@gmail.com     |                    | Mauris<br>sollicitudin<br>fermentum<br>libero. Praesent<br>nonummy mi in<br>odio. Nunc<br>interdum | 122.170.98.82 | Enabled   | Select 🔻 |
|       | 11       | Vestibulum<br>ante ipsum<br>primis | Stuart<br>Golland                       | stuartgolland@email.com |                    | Vestibulum<br>facilisis, purus<br>nec pulvinar<br>iaculis,                                         | 122.170.98.82 | Disabled  | Select 🔻 |

- Id: Comment Id
- **Post Title:** Associated post link to this comment.
- Name: Comment sender name.
- Email: Comment sender email name.
- Website: Comment sender website.
- **Comment:** Customer comment description.
- Comment IP: Customer sender user IP.
- Status: Comment status.
- Created: Comment created time
- Modified: Comment modified time
- Action: Comment edit and delete links on action column

### 7.1 Comment Information

| Test Name              |               | Q 📫 🛃 admin 🗸                                                                                                    |
|------------------------|---------------|----------------------------------------------------------------------------------------------------|
| ← Back                 | c Delete Comm | ent Reset Save and Continue Edit Save Comment                                                                                                    |
| COMMENT INFORMATION    | Comment Infor | mation                                                                                                    |
| Comment<br>Information | Name *        | Test Name                                                                                                    |
|                        | Email *       | testmail@domain.com                                                                                                    |
|                        | Website       |                                                                                                    |
|                        | Comment *     | Morbi mollis tellus ac sapien. Phasellus volutpat, metus<br>eget egestas mollis, lacus lacus blandit dui, id egestas<br>quam mauris ut lacus. Fusce vel dui. |
|                        | Status *      | Enabled •                                                                                                    |

- Name: Comment sender name.
- Email: Comment sender email name.
- Website: Comment sender website.
- **Comment:** Customer comment description.
- Status: Comment status.

# 8. Export Information

| Export Data        |             | Q                                                 | 📫 👤 admin 🔻 |
|--------------------|-------------|---------------------------------------------------|-------------|
|                    |             | Re                                                | eset Export |
| EXPORT INFORMATION | Export Data |                                                   |             |
| Export Data        | Date From   |                                                   | 10000<br>   |
|                    |             | Post publish date                                 | _           |
|                    | Date To     | Post publish date                                 |             |
|                    | Categories  | Media                                             | •           |
|                    |             | Fashion<br>News                                   |             |
|                    |             | Hold CTRL to select multiple                      |             |
|                    | Post Tags   |                                                   |             |
|                    |             | Add multiple tags by <b>comma ( , )</b> seperated |             |
|                    | Author      | All Author                                        | -           |
|                    | Status      | All                                               |             |

- **Date From:** Select "From" date if your want to export between two date range data.
- **Date To:** Select "To" date if your want to export between two date range data.
- **Categories:** Select one or more categories if you want to export specific category wise data.
- **Post Tags:** Add comma separated tags if you want to export specific tag wise data.
- Author: Select author if you want to export specific author wise data.
- Status: Select status if you want to export specific status wise data.

# 9. Import Information

| Import Data        |                            | 🔍 趙 admin 🗸                                                                                                    |
|--------------------|----------------------------|----------------------------------------------------------------------------------------------------|
|                    |                            | Reset Import                                                                                                    |
| IMPORT INFORMATION | Import Data                |                                                                                                    |
| Import Data        | Select File to *<br>Import | Browse No file selected.<br>You can import blog data by uploading .csv file. See sample.csv file<br>before import data.<br>Download sample.csv<br>Note: If you want to upload post image while import data then please<br>make sure image should be in "/pub/media/flexibleblog/post"<br>folder. Then you just need to check that "image" column should have<br>image name with slash ( i.e. "/nightlife.jpg" ) into upload.csv file<br>column. |

• Select File to Import: You can import blog data by uploading .csv file. See sample.csv file before import data. Also please follow above screenshot note to upload post images dynamically. (See above snap)

### 10. Post List View (Frontend)

#### BLOG

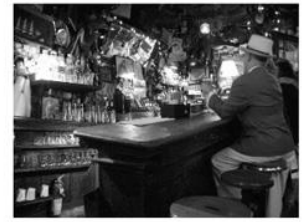

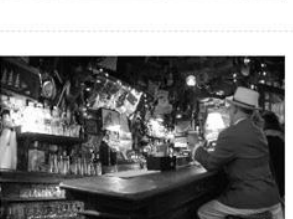

#### This is my test title

January 16, 2018 | By Admin | 0 Comment

What is Lorem Ipsum? What is Lorem Ipsum? What is Lorem Ipsum?

What is Lorem Ipsum? What is Lorem Ipsum? What is Lorem Ipsum? What is Lorem Ipsum? What is

Aenean posuere, tortor sed cursus feugiat, nunc augue blandit nunc, eu sollicitudin urna dolor sagittis

lacus. Donec elit libero, sodales nec, volutpat a, suscipit non, turpis. Nullam sagittis. Suspendisse

Lorem Ipsum? What is Lorem Ipsum? What is Lorem Ipsum? What is Lorem Ipsum? What is Lorem Ipsum? What is Lorem Ipsum? What is Lorem Ipsum? What is Lorem Ipsum? What is Lorem Ipsum?

Read More

Read More

Lorem Ipsum?

Posted in: Sports Tags: Test, Demo 1111, hello

January 16, 2018 | By Admin | 0 Comment

What is Lorem Ipsum? What is Lorem Ipsum? What is Lorem Ipsum?

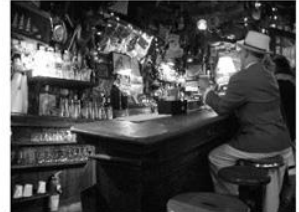

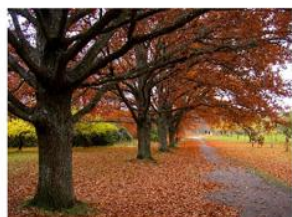

#### pulvinar, augue ac venenatis condimentum, sem libero volutpat nibh, nec pellentesque velit ... Read More

Another Test Post

Posted in: News Tags: Demo 1111

Posted in: Fashion Tags: Men, Women, Fashion

April 28, 2019 By John Smith 0 Comment

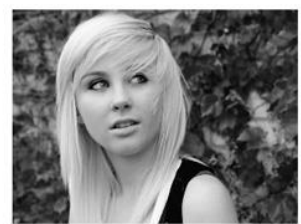

#### Vestibulum ante ipsum primis

May 09, 2018 By Admin 10 Comments

Aenean posuere, tortor sed cursus feugiat, nunc augue blandit nunc, eu sollicitudin urna dolor sagittis lacus. Donec elit libero, sodales nec, volutpat a, suscipit non, turpis. Nullam sagittis. Suspendisse pulvinar, augue ac venenatis condimentum, sem libero volutpat nibh, nec pellentesque velit pede quis nunc. Vestibulum ante ipsum primis in faucibus orci luctus et ultrices posuere cubilia Curae; Fusce id purus.

Aenean posuere, tortor sed cursus feugiat, nunc augue blandit nunc, eu sollicitudin urna dolor sagittis lacus. Donec elit libero, sodales nec, volutpat a, suscipit non, turpis. Nullam sagittis. Suspendisse

pulvinar, augue ac venenatis condimentum, sem libero volutpat nibh, nec pellentesque velit pede quis

nunc. Vestibulum ante ipsum primis in faucibus orci luctus et ultrices posuere cubilia Curae; Fusce id

Read More

purus. Read More

Posted in: Fashion Tags: News, Media, Press Room

April 17, 2018 By Admin 0 Comment

Vestibulum ante ipsum primis in faucibus

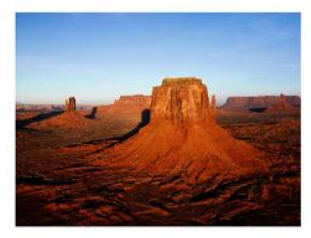

Posted in: Fashion Tags: News

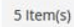

News (1) Sports (1) ARCHIVES April 2019 (1) July 2018 (1) May 2018 (1) April 2018 (1) January 2018 (2) RECENT POSTS Another Test Post April 28, 2019

Search

SEARCH

CATEGORIES

Fashion (4)

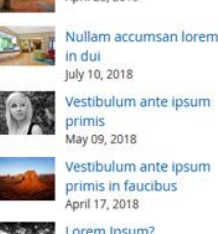

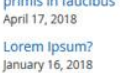

#### RECENT COMMENTS

Test Name on Vestibulum ante ipsum primis

John Doe on Vestibulum ante ipsum primis

Bruce Wayne, Wayne Enterprises on Vestibulum ante ipsum primis

John Doe on Vestibulum ante ipsum primis

Mark Henry on Vestibulum ante ipsum prim

#### TAG CLOUD

Show 9 v per page

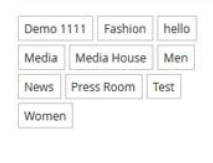

Go to: Table of Contents

### 11. Post Grid View (Frontend)

#### BLOG

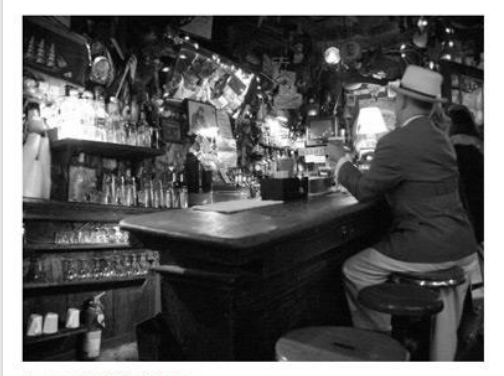

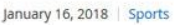

#### This Is My Test Title

What is Lorem Ipsum? What is Lorem Ipsum? What is Lorem Ipsum?

#### Read More

By Admin 0 Comment

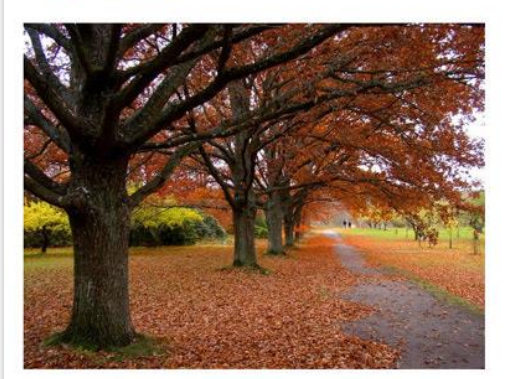

#### April 28, 2019 | Fashion

#### **Another Test Post**

Aenean posuere, tortor sed cursus feugiat, nunc augue blandit nunc, eu sollicitudin urna dolor sagittis lacus. Donec elit libero, sodales nec, volutpat a, suscipit non, turpis. Nullam sagittis. Suspendisse pulvinar, augue ac venenatis condimentum, sem libero volutpat nibh, nec pellentesque velit ...

#### Read More

By John Smith | 0 Comment

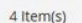

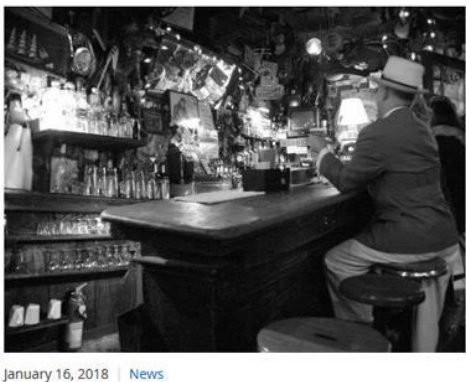

#### Lorem Ipsum?

What is Lorem Ipsum? What is Lorem Ipsum? What is Lorem Ipsum?

Read More

By Admin 0 Comment

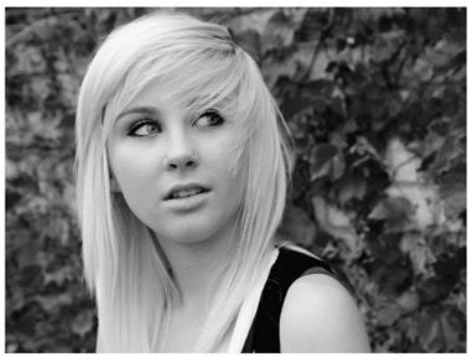

May 09, 2018 | Fashion

#### Vestibulum Ante Ipsum Primis

Aenean posuere, tortor sed cursus feugiat, nunc augue blandit nunc, eu sollicitudin urna dolor sagittis lacus. Donec elit libero, sodales nec, volutpat a, suscipit non, turpis. Nullam sagittis. Suspendisse pulvinar, augue ac venenatis condimentum, sem libero volutpat nibh, nec pellentesque velit pede quis nunc. Vestibulum ante ipsum primis in faucibus orci luctus et ultrices posuere cubilia Curae; Fusce id purus.

Show 9 v per page

#### Read More

By Admin | 10 Comments

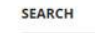

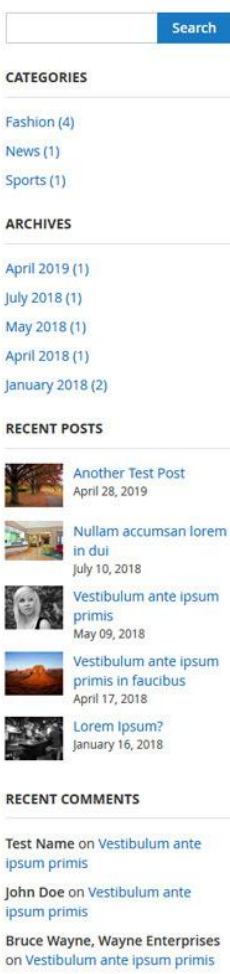

John Doe on Vestibulum ante ipsum primis

Mark Henry on Vestibulum ante ipsum primis

TAG CLOUD

| Demo 1111 |             | Fashion | hell |
|-----------|-------------|---------|------|
| Media     | Media House |         | Me   |
| News      | Press Room  |         | Test |
| Womer     |             |         |      |

# 12. Post Detail View (Frontend)

#### VESTIBULUM ANTE IPSUM PRIMIS

May 09, 2018 By Admin 10 Comments

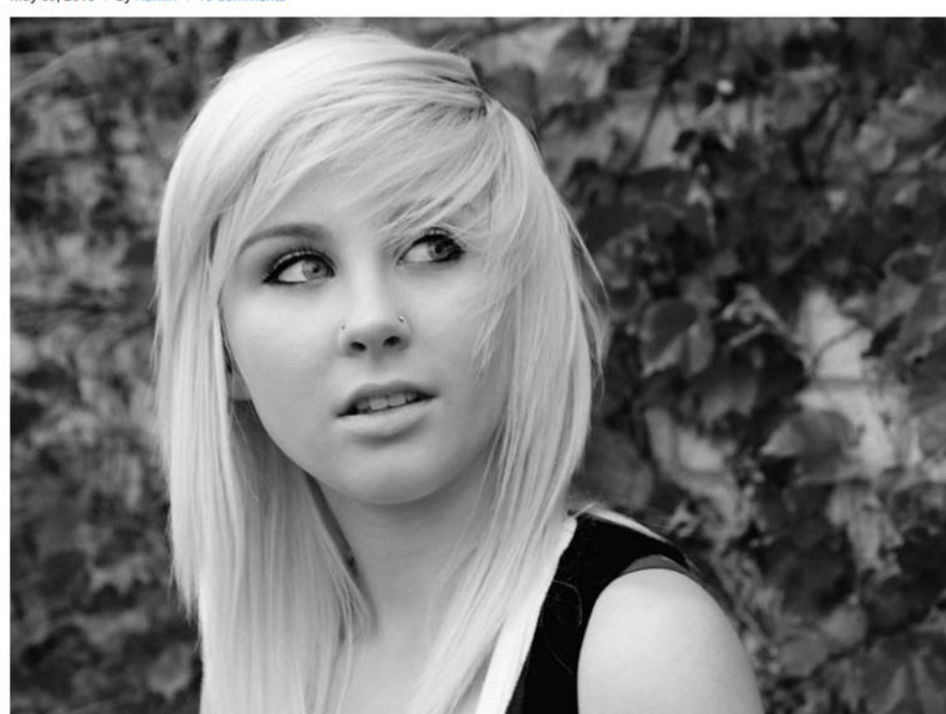

Aenean posuere, tortor sed cursus feugiat, nunc augue blandit nunc, eu sollicitudin urna dolor sagittis lacus. Donec elit libero, sodales nec, volutpat a, suscipit non, turpis. Nullam sagittis. Suspendisse pulvinar, augue ac venenatis condimentum, sem libero volutpat nibh, nec pellentesque velit pede quis nunc. Vestibulum ante ipsum primis in faucibus orci luctus et ultrices posuere cubilia Curae; Fusce id purus.

Ut varius tincidunt libero. Phasellus dolor, Maecenas vestibulum mollis diam. Pellentesque ut neque, Pellentesque habitant morbi tristique senectus et netus et malesuada fames ac turpis egestas. In dui magna, posuere eget, vestibulum et, tempor auctor, justo. In ac felis quis tortor malesuada pretium. Pellentesque auctor neque nec urna. Proin sapien ipsum, porta a, auctor quis, euismod ut, mi.

Aenean viverra rhoncus pede. Pellentesque habitant morbi tristique senectus et netus et malesuada fames ac turpis egestas. Ut non enim eleifend felis pretium feugiat. Vivamus quis mi. Phasellus a est. Phasellus magna. In hac habitasse platea dictumst. Curabitur at lacus ac velit ornare lobortis. Curabitur a felis in nunc fringilla tristique. Morbi mattis ullamcorper velit.

Phasellus gravida semper nisi. Nullam vel sem. Pellentesque libero tortor, tincidunt et, tincidunt eget, semper nec, quam. Sed hendrerit. Morbi ac felis. Nunc egestas, augue at pellentesque laoreet, felis eros vehicula leo, at malesuada velit leo quis pede. Donec interdum, metus et hendrerit aliquet, dolor diam sagittis ligula, eget egestas libero turpis vel mi. Nunc nulla.

Posted in: Fashion Tags: News, Media, Press Room

ADMIN

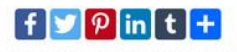

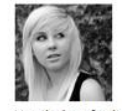

Vestibulum facilisis, purus nec pulvinar iaculis, ligula mi congue nunc, vitae euismod ligula urna in dolor. Mauris sollicitudin fermentum libero. Praesent nonummy mi in odio. Nunc interdum lacus sit amet orci. Vestibulum rutrum, mi nec elementum vehicula, eros quam gravida nisl, id fringilla neque ante vel mi. Morbi mollis tellus ac sapien. Phasellus volutpat, metus eget egestas mollis, lacus lacus blandit dui, id egestas quam mauris ut lacus. Fusce vel dui.

Vestibulum facilisis, purus nec pulvinar iaculis, ligula mi congue nunc, vitae euismod ligula urna in dolor. Mauris sollicitudin fermentum libero. Praesent nonummy mi in odio. Nunc interdum lacus sit amet orci. Vestibulum rutrum, mi nec elementum vehicula, eros quam gravida nisl, id fringilla neque ante vel mi. Morbi mollis tellus ac sapien. Phasellus volutpat, metus eget egestas mollis, lacus lacus blandit dui, id egestas quam mauris ut lacus. Fusce vel dui.

|            | Search                                                                                                    |
|------------|----------------------------------------------------------------------------------------------------|
| CATEGOR    | IES                                                                                                    |
| Fashion (  | 4)                                                                                                    |
| News (1)   |                                                                                                    |
| Sports (1) |                                                                                                    |
| ARCHIVE    | 5                                                                                                    |
| April 2019 | 9(1)                                                                                                    |
| July 2018  | (1)                                                                                                    |
| May 2018   | (1)                                                                                                    |
| April 2018 | 3 (1)                                                                                                    |
| January 2  | 018 (2)                                                                                                    |
| RECENT     | POSTS                                                                                                    |
|            |                                                                                                    |
|            | Another Test Post<br>April 28, 2019                                                                                                    |
|            | Another Test Post<br>April 28, 2019<br>Nullam accumsan lorem<br>In dui<br>July 10, 2018                                                                                                    |
|            | Another Test Post<br>April 28, 2019<br>Nullam accumsan lorem<br>In dui<br>July 10, 2018<br>Vestibulum ante ipsum<br>primis<br>May 09, 2018                                                                  |
|            | Another Test Post<br>April 28, 2019<br>Nullam accumsan lorem<br>in dui<br>July 10, 2018<br>Vestibulum ante ipsum<br>primis<br>May 09, 2018<br>Vestibulum ante ipsum<br>primis in faucibus<br>April 17, 2018 |

Test Name on Vestibulum ante ipsum primis

John Doe on Vestibulum ante ipsum primis

Bruce Wayne, Wayne Enterprises on Vestibulum ante ipsum primis

John Doe on Vestibulum ante ipsum primis

Mark Henry on Vestibulum ante ipsum primis

#### TAG CLOUD

Demo 1111 Fashion hello Media Media House Men News Press Room Test Women

| John Smith says :                                                                                         |                                                                    |
|----------------------------------------------------------------------------------------------------|--------------------------------------------------------------------|
| May 18, 2018 at 11:58 AM                                                                                  |                                                                    |
| Nunc interdum lacus sit amet orci. Vestibulum rutrum, mi nec elementum vehicula, ei<br><mark>Reply</mark> | ros quam gravida nisl                                              |
| John Smith says :                                                                                         |                                                                    |
| July 05, 2018 at 02:15 PM                                                                                 |                                                                    |
| Pellentesque habitant morbi tristique senectus et netus et malesuada fames ac tu                          | urpis egestas. Ut non enim eleifend felis pretium feugiat. Vivamu  |
| quis mi. Phasellus a est. Phasellus magna. In hac habitasse platea dictumst. Curat                        | pitur at lacus ac velit ornare lobortis. Curabitur a felis in nunc |
| fringilla tristique.                                                                                      |                                                                    |
| Reply                                                                                                    |                                                                    |
| John Doe says :                                                                                           |                                                                    |
| May 01, 2019 at 05:51 AM                                                                                  |                                                                    |
| Ut non enim eleifend felis pretium feugiat. Vivamus quis mi-Phasellus a est. Phasellur                    | s magna. In hac habitasse platea dictumst. Curabitur at lacus ac   |
| velit ornare lobortis.                                                                                    |                                                                    |
| Reply                                                                                                    |                                                                    |
|                                                                                                    |                                                                    |
| Bruce Wayne, Wayne Enterprises says :                                                                     |                                                                    |
| May 01, 2019 at 06:00 AM                                                                                  |                                                                    |
| Curabitur at lacus ac velit ornare lobortis.                                                              |                                                                    |
| Reply                                                                                                    |                                                                    |
| John Doe says :                                                                                           |                                                                    |
| May 01, 2019 at 08:07 AM                                                                                  |                                                                    |
| Mauris sollicitudin fermentum libero. Praesent nonummy mi in odio. Nunc interdum                          | lacus sit amet orci. Vestibulum rutrum, mi nec elementum           |
| vehicula, eros quam gravida nisl, id fringilla neque ante vel mi. Morbi mollis tellus ac s                | sapien.                                                            |
| Reply                                                                                                    |                                                                    |
|                                                                                                    |                                                                    |
| Test Name says :                                                                                          |                                                                    |
| May 01, 2019 at 08:09 AM                                                                                  |                                                                    |
| Morbi mollis tellus ac sapien. Phasellus volutpat, metus eget egestas mollis, lacus lacu                  | us blandit dui, id egestas quam mauris ut lacus. Fusce vel dui.    |
| керіу                                                                                                    |                                                                    |
| Leave a Comment                                                                                           |                                                                    |
|                                                                                                    |                                                                    |
| Your email address will not be published. Required fields are marked *                                    |                                                                    |
| Name *                                                                                                    |                                                                    |
|                                                                                                    |                                                                    |
|                                                                                                    |                                                                    |
| Email *                                                                                                   |                                                                    |
|                                                                                                    |                                                                    |
| Website                                                                                                   |                                                                    |
|                                                                                                    |                                                                    |
| -                                                                                                    |                                                                    |
| Comment *                                                                                                 |                                                                    |
|                                                                                                    |                                                                    |
|                                                                                                    |                                                                    |
|                                                                                                    |                                                                    |
| 27                                                                                                    |                                                                    |
| Please type the letters below *                                                                           |                                                                    |
|                                                                                                    |                                                                    |
| and the is a chart in                                                                                     |                                                                    |
| Reload captcha                                                                                            |                                                                    |
| Reload capteria                                                                                           |                                                                    |
|                                                                                                    |                                                                    |
|                                                                                                    |                                                                    |
| Submit                                                                                                    |                                                                    |
|                                                                                                    |                                                                    |

# 13. License

#### What is allowed with single regular license?

- You can use it on one website for yourself or for your client.
- You will need to purchase another regular license for another domain or clients.
- You can setup extension on your staging server for testing/development purposes (that setup shouldn't be available to the public).
- You can customize extension; you can modify it with other works as per your need.
- Extension updates will be available free for single website.

#### What is not allowed?

- It is not allowed to create multiple websites with single regular license. You will need to purchase multiple regular licenses for multiple websites.
- It is not allowed to copy our extension code to misuse or for other extension creation or for selling purpose.

# 14. Help & Support

Please read "User Guide" carefully, it will help you to resolve most of potential problems with incorrect configuration of the extension in Magento. If you don't find the answer to your questions, please watch our video from below URL.

#### Video - Extension Installation & Blog Configuration guideline

Coming soon..! (Under Creation)

#### **Magento Support Policy**

Magento configuration, installation, maintenance, customization etc. is beyond the scope of our support. We can provide you paid support on extension setup, customization & Magento custom requirement. If you found bug within extension, please contact us at below email.

### support@pixlogix.com

### **Developed by**

**PIXLOGIX INFOTECH PVT. LTD.** is a multi-disciplinary, award-winning web design, development and user experience company with special focus on website usability and responsive design. The PIXLOGIX team consists of a highly experienced team of specialists with an outstanding record of providing high quality deliverables both on a timely basis and at very affordable cost.

PIXLOGIX is a Global provider of web programming and IT services with clients based in the USA, UK, Australia, Finland, Spain, Netherlands and many more. Our communication skills are excellent and are pleased to participate in providing quotations per Requests for Quotation or proposals. We guarantee your satisfaction!

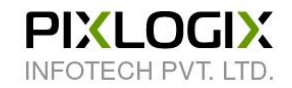

### www.pixlogix.com

Thank you!